# Configurar o RTP seguro no Contact Center Enterprise

## Contents

Introduction Prerequisites Requirements Componentes Utilizados Configurar Tarefa 1: Configuração segura do CUBE Tarefa 2: Configuração segura do CVP Tarefa 3: Configuração segura do CVB Tarefa 4: Configuração segura do CUCM Definir o modo de segurança do CUCM para o modo misto Configurar perfis de segurança de tronco SIP para CUBE e CVP Associe perfis de segurança de tronco SIP aos respectivos troncos SIP e habilite o SRTP Comunicação segura de dispositivos de agentes com o CUCM Verificar

## Introduction

Este documento descreve como proteger o tráfego do protocolo de transporte em tempo real (SRTP) no fluxo de chamadas abrangente do Contact Center Enterprise (CCE).

## Prerequisites

A geração e a importação de certificados estão fora do escopo deste documento, portanto, os certificados do Cisco Unified Communication Manager (CUCM), do Customer Voice Portal (CVP) Call Server, do Cisco Virtual Voice Browser (CVB) e do Cisco Unified Border Element (CUBE) devem ser criados e importados para os respectivos componentes. Se você usar certificados autoassinados, a troca de certificados deve ser feita entre componentes diferentes.

### Requirements

A Cisco recomenda que você tenha conhecimento destes tópicos:

- CCE
- CVP
- CUBO
- CUCM
- CVB

### **Componentes Utilizados**

As informações neste documento são baseadas no Package Contact Center Enterprise (PCCE), CVP, CVB e CUCM versão 12.6, mas também se aplicam às versões anteriores.

The information in this document was created from the devices in a specific lab environment. All of the devices used in this document started with a cleared (default) configuration. Se a rede estiver ativa, certifique-se de que você entenda o impacto potencial de qualquer comando.

## Configurar

**Observação**: no fluxo de chamadas abrangente da central de contatos, para habilitar o RTP seguro, sinais SIP seguros devem ser habilitados. Portanto, as configurações neste documento habilitam o SIP e o SRTP seguros.

O próximo diagrama mostra os componentes envolvidos em sinais SIP e RTP no fluxo de chamadas abrangente da central de contatos. Quando uma chamada de voz chega ao sistema, ela vem primeiro através do gateway de entrada ou CUBE, portanto, inicie as configurações no CUBE. Em seguida, configure CVP, CVB e CUCM.

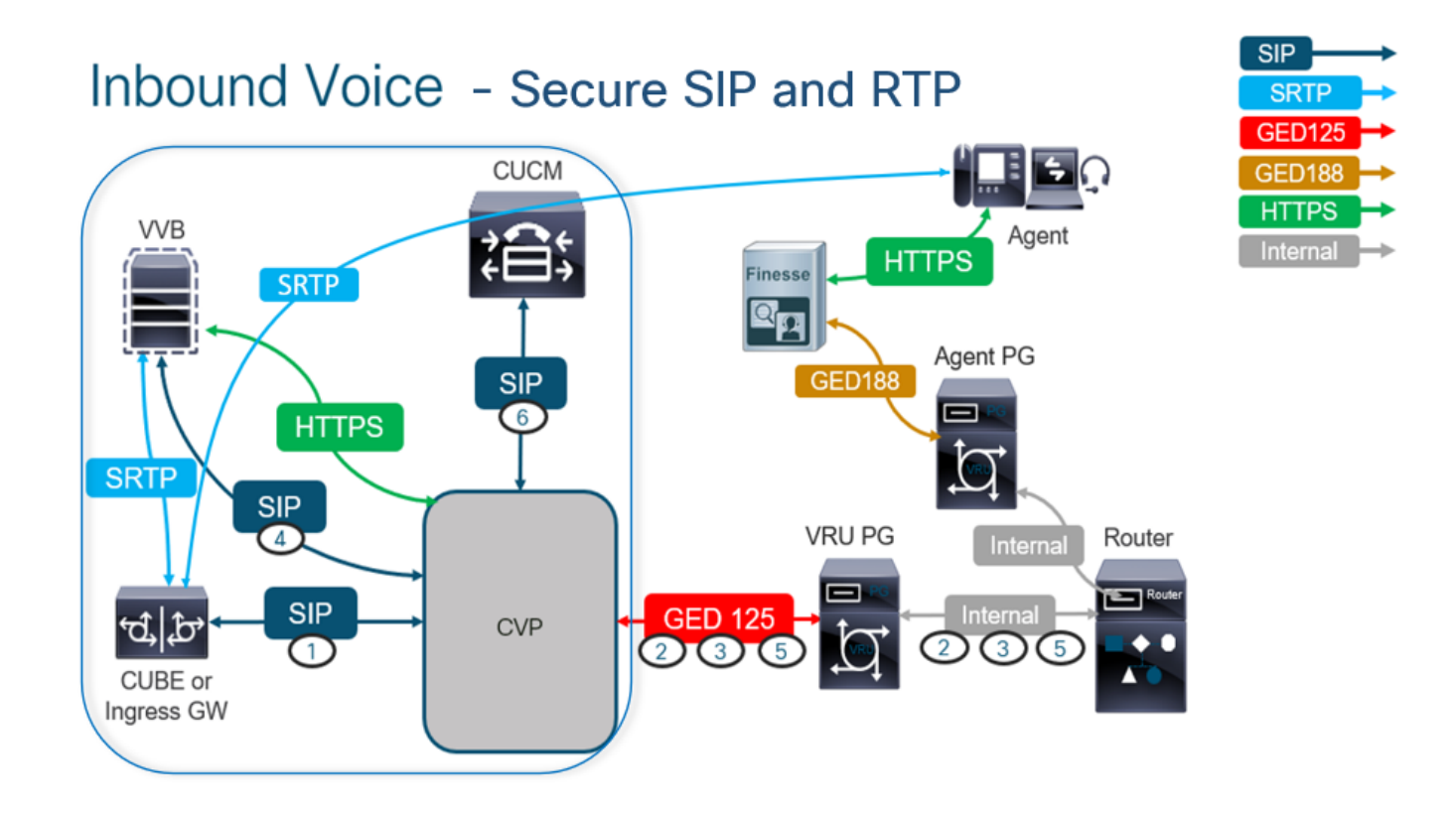

## Tarefa 1: Configuração segura do CUBE

Nesta tarefa, você configura o CUBE para proteger mensagens de protocolo SIP e RTP.

Configurações necessárias:

- Configurar um ponto de confiança padrão para o SIP UA
- Modifique os correspondentes de discagem para usar TLS e SRTP

#### Etapas:

- 1. Abra uma sessão SSH para o CUBE.
- Execute esses comandos para que a pilha SIP use o certificado CA do CUBE. O CUBE estabelece uma conexão SIP TLS de/para o CUCM (198.18.133.3) e o CVP (198.18.133.13):

Conf t Sip-ua Transport tcp tls v1.2 crypto signaling remote-addr 198.18.133.3 255.255.255.255 trustpoint ms-ca-name crypto signaling remote-addr 198.18.133.13 255.255.255 trustpoint ms-ca-name exit

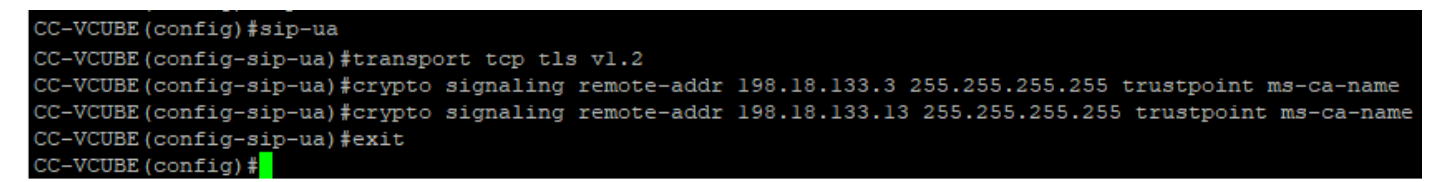

3. Execute estes comandos para ativar o TLS no peer de discagem de saída para o CVP. Neste exemplo, a tag de peer de discagem 6000 é usada para rotear chamadas para o CVP:

Conf t dial-peer voice 6000 voip session target ipv4:198.18.133.13:5061 session transport tcp tls srtp exit

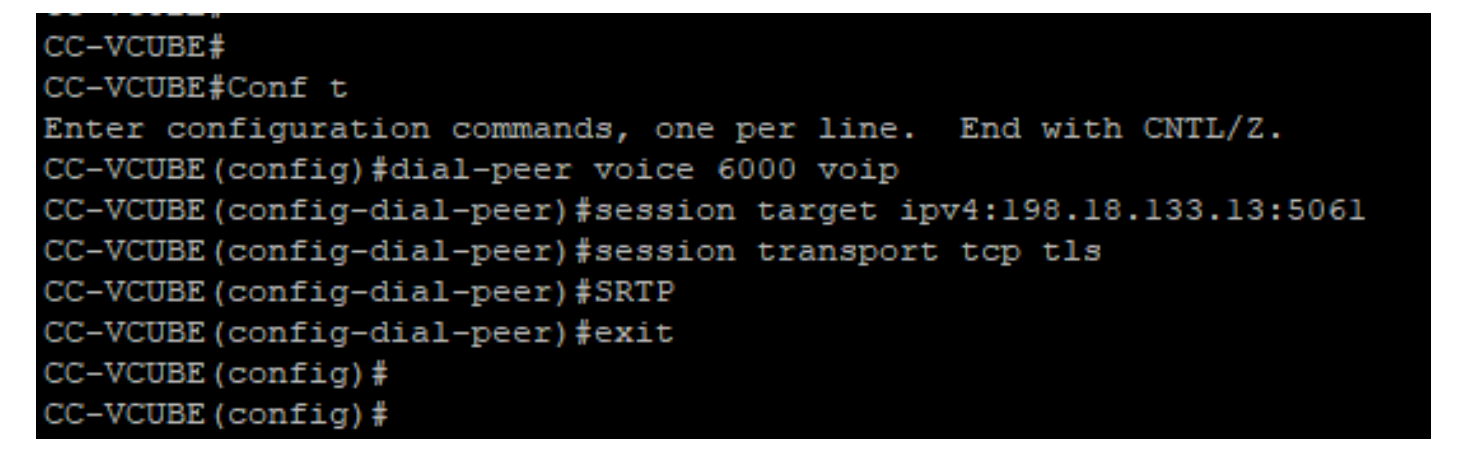

### Tarefa 2: Configuração segura do CVP

Nesta tarefa, configure o servidor de chamadas CVP para proteger as mensagens de protocolo SIP (SIP TLS).

Etapas:

- 1. Faça login no UCCE Web Administration.
- 2. Navegue até Call Settings > Route Settings > SIP Server Group.

| Route Settings |   | Media Routing Domain | Call Type | Dialed Number | Expanded Call Variables | SIP Server Group |
|----------------|---|----------------------|-----------|---------------|-------------------------|------------------|
| ٩              | 0 |                      |           |               |                         | Properties       |

Com base em suas configurações, você tem Grupos de servidores SIP configurados para CUCM, CVB e CUBE. Você precisa definir portas SIP seguras como 5061 para todas elas. Neste exemplo, estes grupos de servidores SIP são usados:

- cucm1.dcloud.cisco.com para CUCM
- vvb1.dcloud.cisco.com para CVVB

- cube1.dcloud.cisco.com para CUBE
- 3. Clique em cucm1.dcloud.cisco.come depois no Members que mostra os detalhes das Configurações do Grupo de Servidores SIP. Configurado SecurePort para 5061 e clique em Save.

| Route Settings              | Media Routing Domain | Call Type D | ialed Number | Expanded Ca | II Variables | Sip Server Groups | Routing Pattern |
|-----------------------------|----------------------|-------------|--------------|-------------|--------------|-------------------|-----------------|
| Edit cucm1.dcloud.cisco.com |                      |             |              |             |              |                   |                 |
| General Members             |                      |             |              |             |              |                   |                 |
| List of Group Members       |                      |             |              |             |              | •                 |                 |
| Hostname/IP P               | Priority Weight      | Port        | S            | ecurePort   | Site         |                   |                 |
| 198.18.133.3                | 10 10                | 506         | 0            | 5061        | Main         |                   |                 |

4. Clique em vvb1.dcloud.cisco.com e depois no Members , defina o SecurePort para 5061 e clique em Save.

| Route Settings             | Media Routing | Domain | Call Type | Dialed Numbe | r Expanded Ca | II Variables | Sip Server Groups |
|----------------------------|---------------|--------|-----------|--------------|---------------|--------------|-------------------|
| Edit vvb1.dcloud.cisco.com |               |        |           |              |               |              |                   |
| General Members            |               |        |           |              |               |              |                   |
| List of Group Members      |               |        |           |              |               |              |                   |
| Hostname/IP                | Priority      | Weight | I         | Port         | SecurePort    | Site         |                   |
| vvb1.dcloud.cisco.c        | 10            | 10     |           | 5060         | 5061          | Main         |                   |

### Tarefa 3: Configuração segura do CVB

Nesta tarefa, configure o CVB para proteger as mensagens de protocolo SIP (SIP TLS) e o SRTP.

Etapas:

- 1. Abra o Cisco VVB Admin
- 2. Navegue até System > System Parameters.

|         | cis                                                                               | du<br>co | Cisco<br>For Cisco | Virtualiz  | zed V<br>unication | oice Browser Administration |
|---------|-----------------------------------------------------------------------------------|----------|--------------------|------------|--------------------|-----------------------------|
| Sys     | tem                                                                               | Арр      | lications          | Subsystems | Tools              | Help                        |
|         | Syste                                                                             | em Pa    | rameters           |            |                    |                             |
|         | Logo                                                                              | ut       |                    |            |                    |                             |
| C<br>sy | Cisco Virtualized Voice Browser Administration<br>System version: 12.5.1.10000-24 |          |                    |            |                    |                             |

3. Na guia Security Parameters , escolha Enable para TLS (SIP) . Mantenha a Supported TLS(SIP) version as TLSv1.2 e escolher Enable para SRTP.

| Security Parameters                           |                                         |                                       |
|-----------------------------------------------|-----------------------------------------|---------------------------------------|
| Parameter Name                                | Parameter Value                         | Suggested Value                       |
| TLS(SIP)                                      | 🔿 Disable 🔎 Enable                      | Disable                               |
| Supported TLS(SIP) Versions                   | TLSv1.2 V                               | TLSv1.2                               |
| Cipher Configuration                          |                                         | TLS_ECDHE_RSA_WITH_AES_128_GCM_SHA256 |
| SRTP [Crypto Suite : AES_CM_128_HMAC_SHA1_32] | O Disable Enable Allow RTP (Mixed mode) | Disable                               |
|                                               |                                         |                                       |

4. Clique em Update. Clique em Ok quando solicitado a reiniciar o mecanismo CVB.

| ahaha<br>cisco | Cisco Virtuali<br>For Cisco Unified Comm | zed Voic | vvb1.dcloud.cisco.com says                                      |
|----------------|------------------------------------------|----------|-----------------------------------------------------------------|
| System App     | lications Subsystems                     | Tools He | Please restart Cisco VVB Engine for the updates to take effect. |
| ystem Pa       | arameters Configu                        | uration  |                                                                 |
| 🗐 Update       | 🛛 🚫 Clear                                |          |                                                                 |

5. Essas alterações exigem uma reinicialização do mecanismo Cisco VB. Para reiniciar o mecanismo do VVB, navegue para o Cisco VVB Serviceability e clique em Go.

| Navigation | Cisco VVB Administration 🗸 🗸    | Go    |
|------------|---------------------------------|-------|
|            | Cisco VVB Administration        | agout |
|            | Cisco Unified Serviceability    | Jyour |
|            | Cisco VVB Serviceability        |       |
|            | Cisco Unified OS Administration |       |

6. Navegue até Tools > Control Center – Network Services.

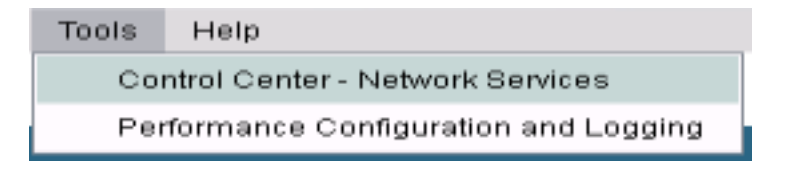

7. Escolher Engine e clique em Restart.

## Control Center - Network Services

| Star       | t 🛑 Stop                                                                                     | Restart                                          | Refresh |  |  |
|------------|----------------------------------------------------------------------------------------------|--------------------------------------------------|---------|--|--|
| Status —   |                                                                                              |                                                  |         |  |  |
| (i) Read   | (i) Ready                                                                                    |                                                  |         |  |  |
| Select Ser | ver                                                                                          |                                                  |         |  |  |
| Server * [ | vvb1                                                                                         |                                                  |         |  |  |
|            |                                                                                              |                                                  |         |  |  |
|            |                                                                                              |                                                  |         |  |  |
| System 9   | Services                                                                                     |                                                  |         |  |  |
| System 9   | Services<br>Service Name                                                                     | 9                                                |         |  |  |
| System :   | Services<br>Service Name<br>Perfmon Coun                                                     | e<br>ter Service                                 |         |  |  |
| System :   | Services<br>Service Name<br>Perfmon Coun<br>•Cluster View                                    | e<br>ter Service<br>Daemon                       |         |  |  |
| System :   | Services<br>Service Name<br>Perfmon Coun<br>▼Cluster View<br>▶Manager                        | ter Service<br>Daemon<br>Manager                 |         |  |  |
| System 9   | Services<br>Service Name<br>Perfmon Coun<br>▼Cluster View<br>►Manager<br>▼Engine             | e<br>ter Service<br>Daemon<br>Manager            |         |  |  |
| System 9   | Services<br>Service Name<br>Perfmon Coun<br>▼Cluster View<br>▶Manager<br>▼Engine<br>▶Manager | e<br>ter Service<br>Daemon<br>Manager<br>Manager |         |  |  |

### Tarefa 4: Configuração segura do CUCM

Para proteger mensagens SIP e RTP no CUCM, execute estas configurações:

- Definir o modo de segurança do CUCM para o modo misto
- Configurar perfis de segurança de tronco SIP para CUBE e CVP
- Associe perfis de segurança de tronco SIP aos respectivos troncos SIP e habilite o SRTP
- Comunicação de dispositivo de Agentes Seguros com CUCM

#### Definir o modo de segurança do CUCM para o modo misto

O CUCM suporta dois modos de segurança:

- Modo não seguro (modo padrão)
- Modo misto (modo seguro)

#### Etapas:

1. Faça login na interface de administração do CUCM.

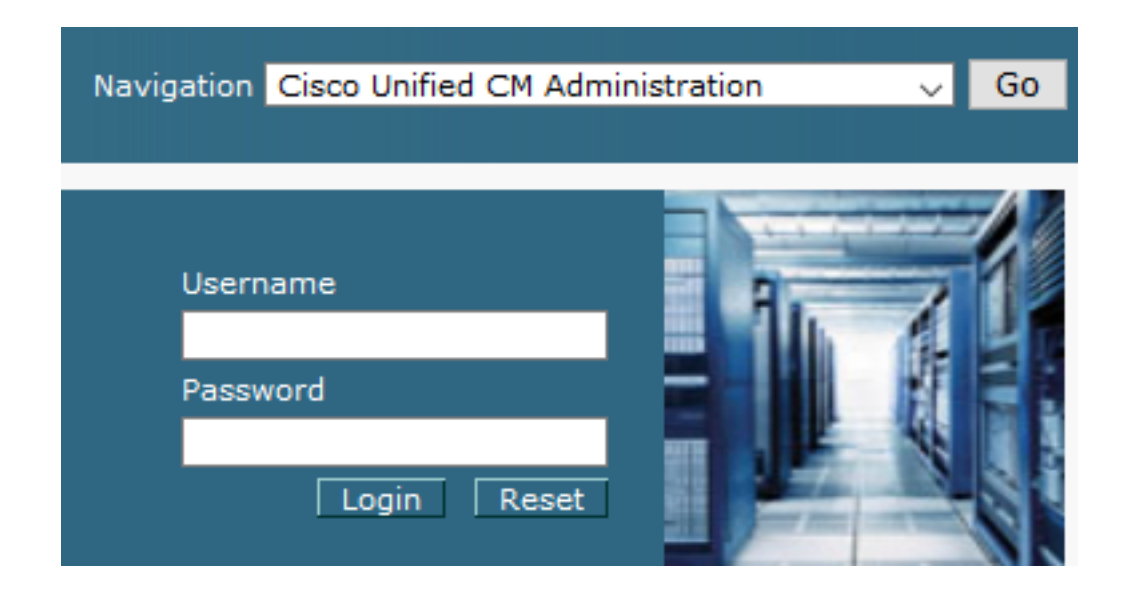

2. Ao fazer login no CUCM, você pode navegar para System > Enterprise Parameters.

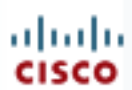

## alada Cisco Unified C

For Cisco Unified Com

| S | ystem 🔻            | Call Routing 👻             | Media Resour |  |  |  |
|---|--------------------|----------------------------|--------------|--|--|--|
|   | Server             |                            |              |  |  |  |
|   | Cisco Unified CM   |                            |              |  |  |  |
|   | Cisco U            | Cisco Unified CM Group     |              |  |  |  |
|   | Presen             | Presence Redundancy Groups |              |  |  |  |
|   | Phone I            | NTP Reference              |              |  |  |  |
|   | Date/Ti            | me Group                   |              |  |  |  |
|   | BLF Pre            | esence Group               |              |  |  |  |
|   | Region Information |                            |              |  |  |  |
|   | Device Pool        |                            |              |  |  |  |
|   | Device Mobility    |                            |              |  |  |  |
|   | DHCP               |                            |              |  |  |  |
|   | LDAP               | LDAP                       |              |  |  |  |
|   | SAML               | Single Sign-On             |              |  |  |  |
|   | Cross-<br>(CORS)   | Origin Resource S<br>)     | haring       |  |  |  |
|   | Locatio            | n Info                     | +            |  |  |  |
|   | MLPP               |                            | +            |  |  |  |
|   | Physical Location  |                            |              |  |  |  |
|   | SRST               |                            |              |  |  |  |
|   | Enterpr            | rise Parameters            |              |  |  |  |
|   | Enterpr            | ise Phone Configu          | uration      |  |  |  |

3. Sob o comando Security Parameters , verifique se a Cluster Security Mode está definido como 0.

| Γ | Security Parameters     |       |      |
|---|-------------------------|-------|------|
|   | Cluster Security Mode * | 0     |      |
| ľ | Cluster SIPOAuth Mode * | Disat | bled |

- 4. Se o Modo de Segurança de Cluster estiver definido como 0, isso significa que o modo de segurança de cluster está definido como não seguro. Você precisa ativar o modo misto a partir do CLI.
- 5. Abra uma sessão SSH para o CUCM.
- 6. Após o login bem-sucedido no CUCM via SSH, execute este comando:

### utils ctl set-cluster mixed-mode

7. Tipo y e clique em Enter no prompt. Este comando define o modo de segurança de cluster para o modo misto.

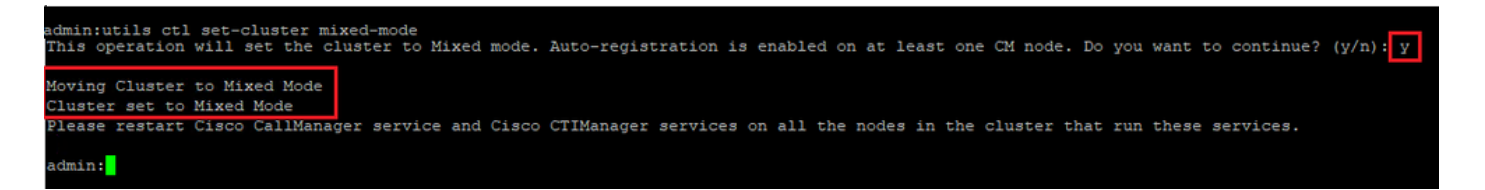

- 8. Para que as alterações entrem em vigor, reinicie o Cisco CallManager e o Cisco CTIManager serviços.
- 9. Para reiniciar os serviços, navegue e faça login no Cisco Unified Serviceability.

| Navigatior | Cisco Unified Serviceab       | ility | Go |
|------------|-------------------------------|-------|----|
| Use<br>Pas | rname<br>sword<br>Login Reset |       |    |

10. Após o login bem-sucedido, navegue até Tools > Control Center – Feature Services.

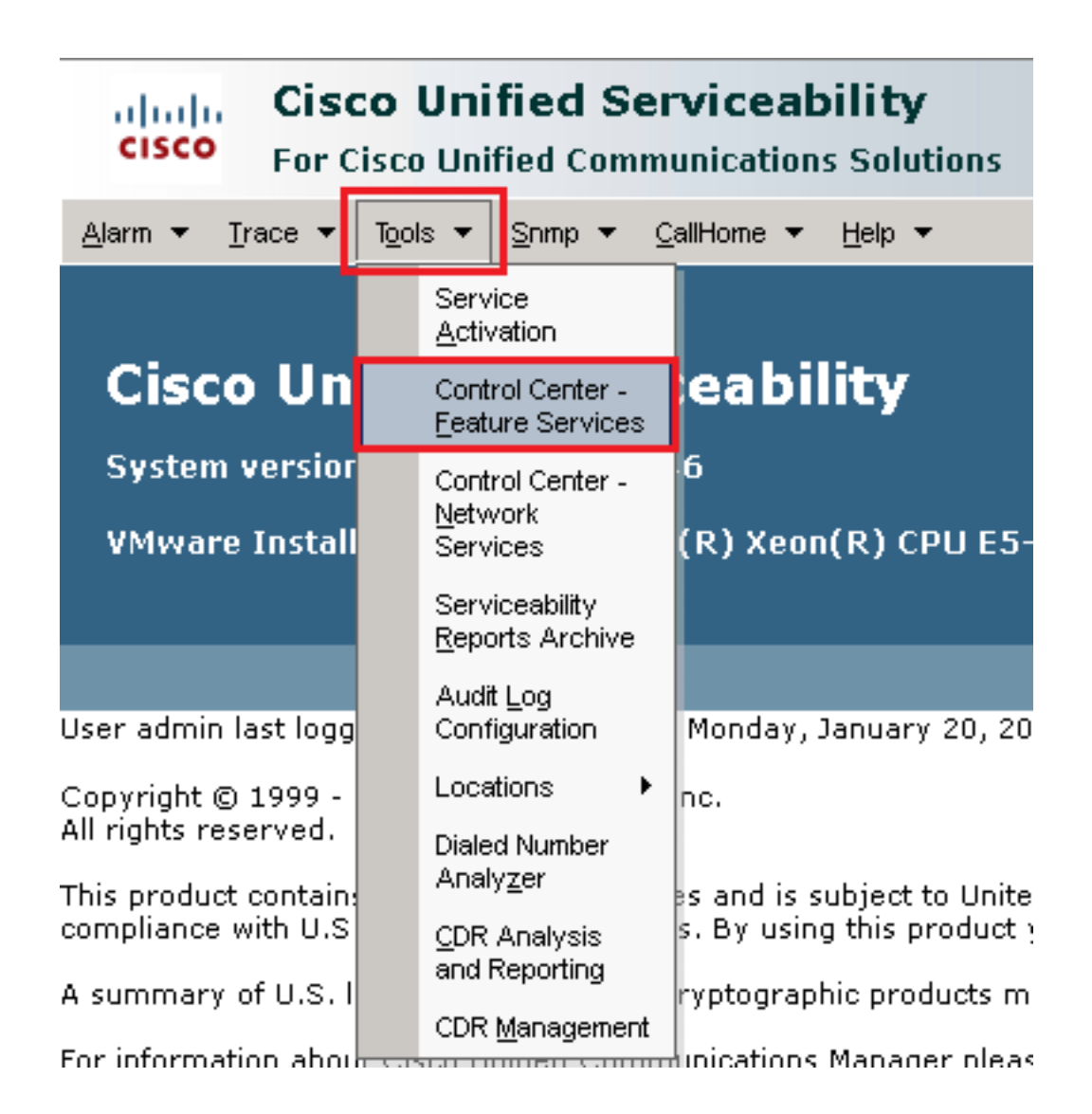

11. Escolha o servidor e clique em Go.

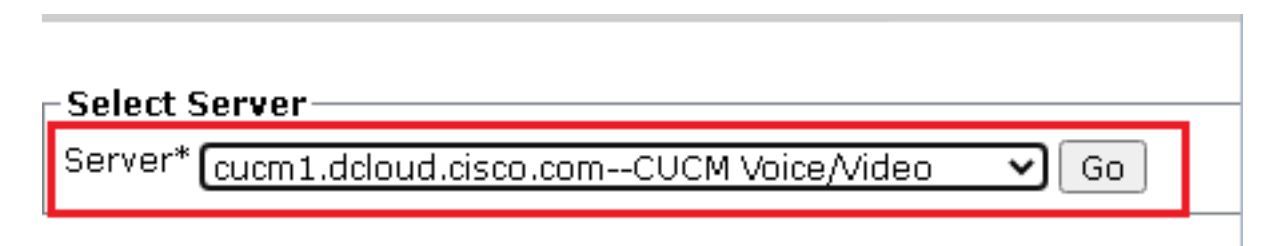

12. Abaixo dos serviços CM, escolha o comando Cisco CallManager e clique em Restart na parte superior da página.

| CM Services |                                           |
|-------------|-------------------------------------------|
|             | Service Name                              |
| •           | Cisco CallManager                         |
| 0           | Cisco Unified Mobile Voice Access Service |
| 0           | Cisco IP Voice Media Streaming App        |
| 0           | Cisco CTIManager                          |
| 0           | Cisco Extension Mobility                  |

13. Confirme a mensagem pop-up e clique em OK. Aguarde até que o serviço seja reiniciado com êxito.

Restarting Service. It may take a while... Please wait for the page to refresh. If you see Starting/Stopping state, refresh the page after sometime to show the right status.

| ОК | Cancel |
|----|--------|
|    |        |

14. Após a reinicialização bem-sucedida do Cisco CallManager, escolha o Cisco CTIManager em seguida, clique em Restart para reiniciar Cisco CTIManager serviço.

| CM Services |                      |                      |
|-------------|----------------------|----------------------|
|             | Service Name         |                      |
| 0           | Cisco CallManager    |                      |
| 0           | Cisco Unified Mobile | Voice Access Service |
| 0           | Cisco IP Voice Media | Streaming App        |
| $\odot$     | Cisco CTIManager     |                      |
| 0           | Cisco Extension Mob  | ility                |

15. Confirme a mensagem pop-up e clique em ок. Aguarde até que o serviço seja reiniciado com êxito.

Restarting Service. It may take a while... Please wait for the page to refresh. If you see Starting/Stopping state, refresh the page after sometime to show the right status.

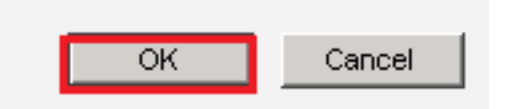

16. Após a reinicialização bem-sucedida dos serviços, para verificar se o modo de segurança do cluster está definido como modo misto, navegue até a administração do CUCM, conforme explicado na Etapa 5. e verifique a Cluster Security Mode. Agora ele deve ser definido como 1.

| Security Parameters     |     |       |
|-------------------------|-----|-------|
| Cluster Security Mode * | 1   |       |
| Cluster SIPOAuth Mode * | Dis | abled |

Configurar perfis de segurança de tronco SIP para CUBE e CVP

Etapas:

- 1. Faça login na interface de administração do CUCM.
- 2. Após o login bem-sucedido no CUCM, navegue até System > Security > SIP Trunk Security Profile para criar um perfil de segurança de dispositivo para o CUBE.

| Sys | tem 🔻           | Call Routing 🔻         | Media Resou | rces 🔻 | <ul> <li>Advanced Features</li> </ul> | n Device 🔻     |
|-----|-----------------|------------------------|-------------|--------|---------------------------------------|----------------|
|     | Server          |                        |             |        |                                       |                |
|     | Cisco l         | Jnified CM             |             |        |                                       |                |
|     | Cisco l         | Jnified CM Group       |             | ling   | : The system ha                       | as not co      |
|     | Presen          | ce Redundancy G        | roups       | pri v  | viulili oo uays i                     | o avoiu i      |
|     | Phone           | NTP Reference          |             | dev    | vice is configure                     | d. This is     |
|     | Date/Ti         | me Group               |             | hs P   | aging is not con                      | figured.       |
|     | BLF Pr          | esence Group           |             |        |                                       | -              |
|     | Region          | Information            | •           |        |                                       |                |
|     | Device          | Pool                   |             |        |                                       |                |
|     | Device          | Mobility               | •           | ١dr    | ministratio                           | n              |
|     | DHCP            |                        | •           | 146    |                                       |                |
|     | LDAP            |                        | •           | tol/ [ |                                       | 26604 /        |
|     | SAML:           | Single Sign-On         |             | LEILE  |                                       | -2000 ¥4 (     |
|     | Cross-<br>(CORS | Origin Resource S<br>) | Sharing     |        |                                       |                |
|     | Locatio         | n Info                 | •           | on W   | /ednesday, December                   | 25, 2019 3:    |
|     | MLPP            |                        | •           | s. Inc | 3.                                    |                |
|     | Physic          | al Location            |             | ľ.     |                                       |                |
|     | SRST            |                        |             | ures   | and is subject to Unite               | ed States an   |
|     | Enterpr         | ise Parameters         |             | aws.   | By using this product                 | you agree ti   |
|     | Enterpr         | ise Phone Configu      | uration     | o cry  | ptographic products m                 | nay be found   |
| _   | Service         | e Parameters           |             | hmun   | ications Manager plea                 | se visit our l |
|     | Securi          | iy -                   | •           | (      | Certificate                           |                |
|     | Applica         | tion Server            |             | F      | Phone Security Profile                |                |
|     | Licensi         | ng                     | •           |        | SIP Trunk Security Profile            |                |
|     | Geoloc          | ation Configuratio     | n           | (      | CUMA Server Security Pro              | file           |

3. Na parte superior esquerda, clique em Add New para adicionar um novo perfil.

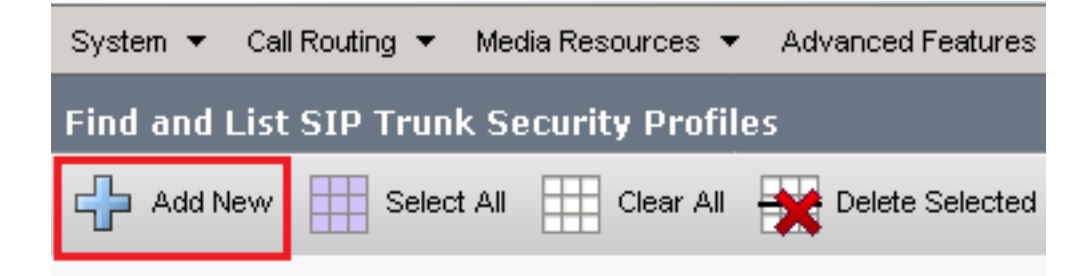

4. Configurar SIP Trunk Security Profile como esta imagem e clique em Save na parte inferior esquerda da página.

| System 👻 Call Routing 👻 Media Resources 👻 Advanced   | l Features 👻 | Device 👻   | Application $\bullet$ | User Management 👻 | - Bulk / |
|------------------------------------------------------|--------------|------------|-----------------------|-------------------|----------|
| SIP Trunk Security Profile Configuration             |              |            |                       | Related Links:    | Back     |
| 🔚 Save 🗙 Delete 📄 Copy 💁 Reset 🥖 Ar                  | pply Config  | Add Nev    | N                     | _                 |          |
| - Status                                             |              |            |                       |                   |          |
|                                                      |              |            |                       |                   |          |
| Deset of the truple is required to have obspace to   | ka offaat    |            |                       |                   |          |
| Reset of the trunk is required to have changes ta    | ke enect.    |            |                       |                   |          |
| -SIP Trunk Security Profile Information              |              |            |                       |                   |          |
| Name*                                                | SecureSIP    | TLSforCube |                       |                   |          |
| Description                                          |              |            |                       |                   |          |
| Device Security Mode                                 | Encrypted    |            |                       | ~                 |          |
| Incoming Transport Type*                             | TLS          |            |                       | ~                 |          |
| Outgoing Transport Type                              | TLS          |            |                       | ~                 |          |
| Enable Digest Authentication                         |              |            |                       |                   |          |
| Nonce Validity Time (mins)*                          | 600          |            |                       |                   |          |
| Secure Certificate Subject or Subject Alternate Name | SIP-GW       |            |                       |                   |          |
|                                                      |              |            |                       |                   |          |
|                                                      |              |            |                       |                   |          |
|                                                      |              |            |                       |                   |          |
|                                                      |              |            |                       |                   |          |
|                                                      |              |            |                       |                   |          |
| Incoming Port*                                       | 5061         |            |                       |                   |          |
| Enable Application level authorization               |              | -          |                       |                   |          |
| Accept presence subscription                         |              |            |                       |                   |          |
| Accept out-of-dialog refer**                         |              |            |                       |                   |          |
| Accept unsolicited notification                      |              |            |                       |                   |          |
| Accept replaces header                               |              |            |                       |                   |          |
| Transmit security status                             |              |            |                       |                   |          |
| Allow charging header                                |              |            |                       |                   |          |
| SIP V.150 Outbound SDP Offer Filtering*              | Use Defau    | lt Filter  |                       | ~                 |          |

5. Certifique-se de definir o Secure Certificate Subject or Subject Alternate Name para o Nome comum (CN) do certificado CUBE, pois ele deve corresponder.

6. Clique em Copy e altere o Name para SecureSipTLSforCVP. alteram Secure Certificate Subject ao CN do certificado de servidor de chamada CVP, pois ele deve corresponder. Clique em Save botão.

| 🔚 Save 🗙 Delete 🗈 Copy 🎦 Reset 🥢 Apply Config 🕂 Add New                                                                                                    |                              |  |  |  |  |
|----------------------------------------------------------------------------------------------------|------------------------------|--|--|--|--|
| Status<br>Add successful<br>Reset of the trunk is required to have changes ta                                                                                                    | ake effect.                  |  |  |  |  |
| ⊂ SIP Trunk Security Profile Information                                                                                                    |                              |  |  |  |  |
| Name*                                                                                                    | SecureSIPTLSforCvp           |  |  |  |  |
| Description                                                                                                    |                              |  |  |  |  |
| Device Security Mode                                                                                                    | Encrypted 🗸                  |  |  |  |  |
| Incoming Transport Type*                                                                                                    | TLS                          |  |  |  |  |
| Outgoing Transport Type                                                                                                    | TLS                          |  |  |  |  |
| Enable Digest Authentication Nonce Validity Time (mins)* Secure Certificate Subject or Subject Alternate Name                                                                                                    | 600<br>cvp1.dcloud.cisco.com |  |  |  |  |
| Incoming Port*                                                                                                    | 5061                         |  |  |  |  |
| <ul> <li>Enable Application level authorization</li> <li>Accept presence subscription</li> <li>Accept out-of-dialog refer**</li> <li>Accept unsolicited notification</li> <li>Accept replaces header</li> <li>Transmit security status</li> <li>Allow charging header</li> <li>SIR V 150 Outhound SDR Offer Filtering*</li> </ul> |                              |  |  |  |  |
| SIP V.150 Outbound SDP Offer Filtering*                                                                                                    | Use Default Filter           |  |  |  |  |

### Associe perfis de segurança de tronco SIP aos respectivos troncos SIP e habilite o SRTP

Etapas:

1. Na página Administração do CUCM, navegue até Device > Trunk.

| Γ | Dev | rice 👻     | Application 👻 | User | Manageme |
|---|-----|------------|---------------|------|----------|
| ſ |     | CTI Ro     | ute Point     |      |          |
| 1 |     | Gatekeeper |               |      |          |
| l |     | Gateway    |               |      |          |
| l |     | Phone      |               |      |          |
|   |     | Trunk      |               |      |          |
| 1 |     | Remot      | e Destination |      |          |
| l |     | Device     | Settings      |      | •        |

2. Procure o tronco CUBE. Neste exemplo, o nome do tronco CUBE é vCube e clique em Find.

| Trunks (1 - 5 of 5)                                                                                                    |                  |                      |             |                            |                                 |  |
|----------------------------------------------------------------------------------------------------|------------------|----------------------|-------------|----------------------------|---------------------------------|--|
| Find Trunks where Device Name 💙 begins with 💙 VCube Find Clear Filter 🖶 🚍                                                                                                    |                  |                      |             |                            |                                 |  |
|                                                                                                    | Name Description | Calling Search Space | Device Pool | Route Pattern              | Partition                       |  |
| \[         \]     \[         \]     \[         \]     \[         \]     \[         \]     \[         \]     \[         \]     \[         \]     \[         \]     \[         \]     \[         \]     \[         \]     \[         \]     \[         \]     \[         \]     \[         \]     \[         \]     \[         \]     \[         \]     \[         \]     \[         \]     \[         \]     \[         \]     \[         \]     \[         \]     \[         \]     \[         \]     \[         \]     \[         \]     \[         \]     \[         \]     \[         \]     \[         \]     \[         \]     \[         \]     \[         \]     \[         \]     \[         \]     \[         \]     \[         \]     \[         \]     \[         \]     \[         \]     \[         \]     \[         \]     \[         \]     \[         \]     \[         \]     \[         \]     \[         \]     \[         \]     \[         \]     \[         \]     \[         \]     \[         \]     \[         \]     \[         \]     \[         \]     \[         \]     \[         \]     \[         \]     \[         \]     \[         \]     \[         \]     \[         \]     \[         \]     \[         \]     \[         \]     \[         \]     \[         \]     \[         \]     \[         \]     \[         \]     \[         \]     \[         \]     \[         \]     \[         \]     \[         \]     \[         \]     \[         \]     \[         \]     \[         \]     \[         \]     \[         \]     \[         \]     \[         \]     \[         \]     \[         \]     \[         \]     \[         \]     \[         \]     \[         \]     \[         \]     \[         \]     \[         \]     \[         \]     \[         \]     \[         \]     \[         \]     \[         \]     \[         \]     \[         \]     \[         \]     \[         \]     \[         \]     \[         \]     \[         \]     \[         \]     \[         \]     \[         \]     \[         \]     \[         \]     \[         \]     \[   | VCUBE            | dCloud CSS           | dCloud DP   | cloudcherry.sip.twilio.com | dCloud PT                       |  |
|                                                                                                    | <u>vCUBE</u>     | dCloud CSS           | dCloud DP   | 7800                       | PSTN Incoming Numbers           |  |
|                                                                                                    | <u>vCUBE</u>     | dCloud_CSS           | dCloud_DP   | <u>6016</u>                | PSTN Incoming Numbers           |  |
| \[         \lefty \]     \[         \lefty \]     \[         \l | VCUBE            | dCloud CSS           | dCloud DP   | 7019                       | PSTN Incoming Numbers           |  |
|                                                                                                    | VCUBE            | dCloud_CSS           | dCloud DP   | <u>44413XX</u>             | Robot Agent Remote Destinations |  |

- 3. Clique em vCUBE para abrir a página de configuração do tronco vCUBE.
- 4. IN Device Information , verifique a SRTP Allowed para habilitar o SRTP.

| Unattended Port                                                  |                                                      |                                                                   |
|------------------------------------------------------------------|------------------------------------------------------|-------------------------------------------------------------------|
| SRTP Allowed - When this flag is checked, Encrypted TLS needs to | be configured in the network to provide end to end s | ecurity. Failure to do so will expose keys and other information. |
| Consider Traffic on This Trunk Secure*                           | When using both sRTP and TLS                         | ▼                                                                 |
| Route Class Signaling Enabled*                                   | Default                                              | ▼                                                                 |
| Use Trusted Relay Point*                                         | Default                                              | ▼                                                                 |
|                                                                  |                                                      |                                                                   |

- 5. Role para baixo até SIP Information e altere a Destination Port para 5061.
- 6. alteram SIP Trunk Security Profile para SecureSIPTLSForCube.

| - SIP Information                |                        |    |                          |                  |
|----------------------------------|------------------------|----|--------------------------|------------------|
|                                  |                        |    |                          |                  |
| ┌ Destination ────               |                        |    |                          |                  |
|                                  |                        |    |                          |                  |
| Destination Address is an SRV    |                        |    |                          |                  |
| Destination Ad                   | dress                  |    | Destination Address IPv6 | Destination Port |
| 1* 198.18.133.226                |                        |    |                          | 5061             |
|                                  |                        |    |                          |                  |
| MTP Preferred Originating Codec* | 711ulaw                |    | $\sim$                   |                  |
| BLF Presence Group*              | Standard Presence grou | dı | ~                        |                  |
| SIP Trunk Security Profile*      | SecureSIPTLSforCube    |    | ~                        |                  |
| Rerouting Calling Search Space   | < None >               |    | ~                        |                  |

7. Clique em Save em seguida Rest para save e aplicar alterações.

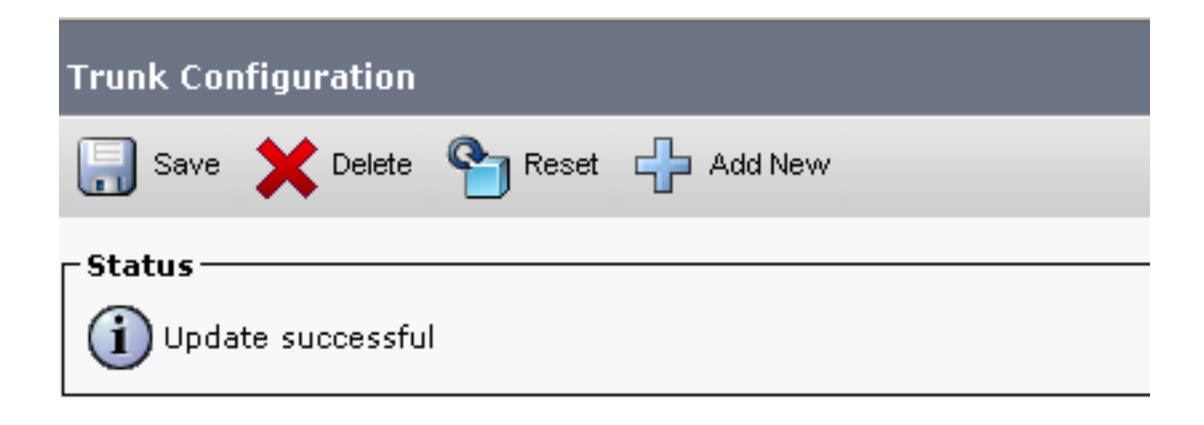

The configuration changes will not take effect on the trunk until a reset is performed. Use the Reset button or Job Scheduler to execute the reset.

oк

8. Navegue até Device > Trunk, procure o tronco CVP, neste exemplo o nome do tronco CVP é cvp-SIP-Trunk. Clique em Find.

| Trunks (1 - 1 of 1)           |               |                |                      |             |
|-------------------------------|---------------|----------------|----------------------|-------------|
| Find Trunks where Device Name | ✓ begins with | ✓ cvp          | Find Clear Fi        | lter 🕂 🛥    |
|                               |               | Select item or | enter search text 🗙  |             |
|                               | Name 🗖        | Description    | Calling Search Space | Device Pool |
|                               | CVP-SIP-Trunk | CVP-SIP-Trunk  | dCloud_CSS           | dCloud DP   |

- 9. Clique em CVP-SIP-Trunk para abrir a página de configuração do tronco CVP.
- 10. IN Device Information , verifique SRTP Allowed para habilitar o SRTP.

| Unattended Port                                                  |                                                      |                                                                   |
|------------------------------------------------------------------|------------------------------------------------------|-------------------------------------------------------------------|
| SRTP Allowed - When this flag is checked, Encrypted TLS needs to | be configured in the network to provide end to end s | ecurity. Failure to do so will expose keys and other information. |
| Consider Traffic on This Trunk Secure*                           | When using both sRTP and TLS                         | ▼                                                                 |
| Route Class Signaling Enabled*                                   | Default                                              | ~                                                                 |
| Use Trusted Relay Point*                                         | Default                                              | ▼                                                                 |
|                                                                  |                                                      |                                                                   |

- 11. Role para baixo até SIP Information , altere o Destination Port para 5061.
- 12. alteram SIP Trunk Security Profile para SecureSIPTLSForCvp.

| - SIP Information                |                        |                          |                  |
|----------------------------------|------------------------|--------------------------|------------------|
| 511 1110111001                   |                        |                          |                  |
| _ Destination                    |                        |                          |                  |
| Destination Address is an SRV    |                        |                          |                  |
| Destination                      | Address                | Destination Address IPv6 | Destination Port |
| 1* 198.18.133.13                 |                        |                          | 5061             |
|                                  |                        |                          |                  |
| MTP Preferred Originating Codec* | 711ulaw                | ~                        |                  |
| BLF Presence Group*              | Standard Presence grou | <b>v</b>                 |                  |
| SIP Trunk Security Profile*      | SecureSIPTLSforCvp     | ~                        |                  |
|                                  |                        |                          |                  |

13. Clique em Save em seguida Rest para save e aplicar alterações.

The configuration changes will not take effect on the trunk until a reset is performed. Use the Reset button or Job Scheduler to execute the reset.

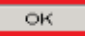

#### Comunicação segura de dispositivos de agentes com o CUCM

Para habilitar recursos de segurança para um dispositivo, você deve instalar um LSC (Locally Significant Certificate) e atribuir o perfil de segurança a esse dispositivo. O LSC possui a chave pública para o endpoint, que é assinada pela chave privada CUCM CAPF. Por padrão, ele não é instalado nos telefones.

Etapas:

- 1. Efetue login no Cisco Unified Serviceability interface.
- 2. Navegue até Tools > Service Activation.

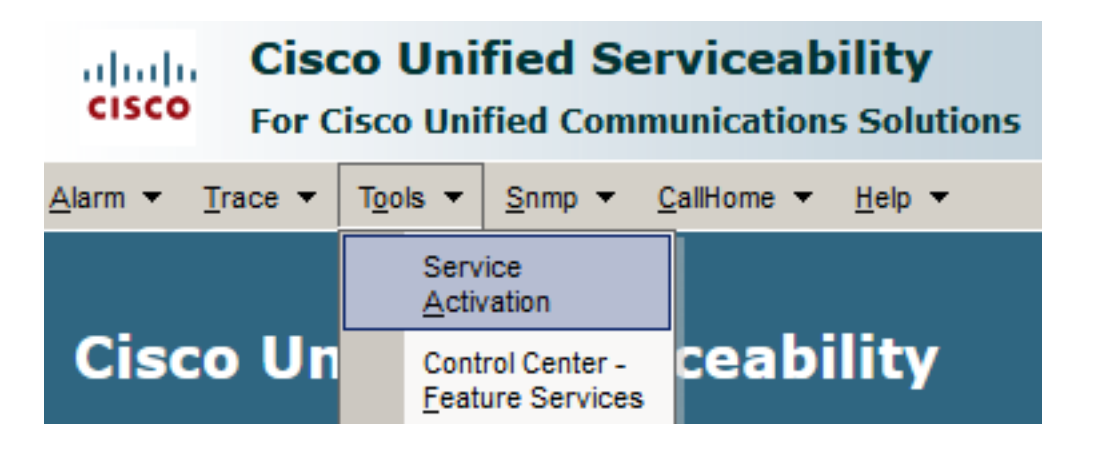

3. Escolha o servidor CUCM e clique em Go.

#### Service Activation

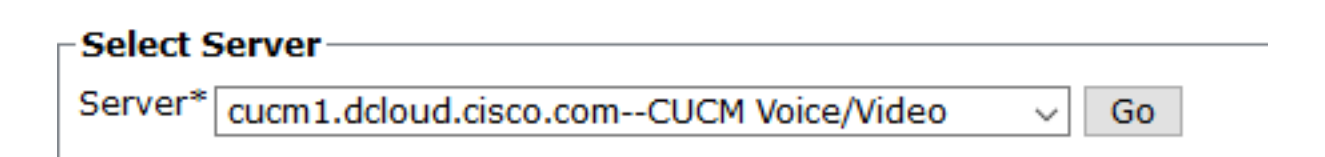

4. Verificar Cisco Certificate Authority Proxy Function e clique em Save para ativar o serviço. Clique em Ok para confirmar.

Security Services

| <br>,                                      |                   |
|--------------------------------------------|-------------------|
| Service Name                               | Activation Status |
| Cisco Certificate Authority Proxy Function | Deactivated       |
| Cisco Certificate Enrollment Service       | Deactivated       |

5. Verifique se o serviço está ativado e navegue até a administração do CUCM.

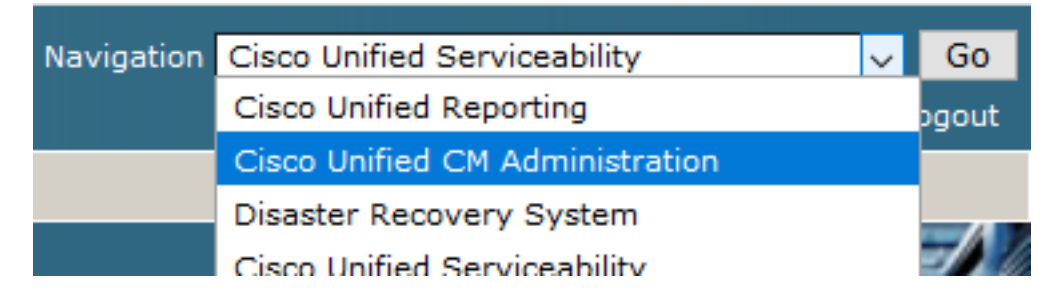

6. Após o login bem-sucedido na administração do CUCM, navegue até System > Security > Phone Security Profile para criar um perfil de segurança de dispositivo para o dispositivo do agente.

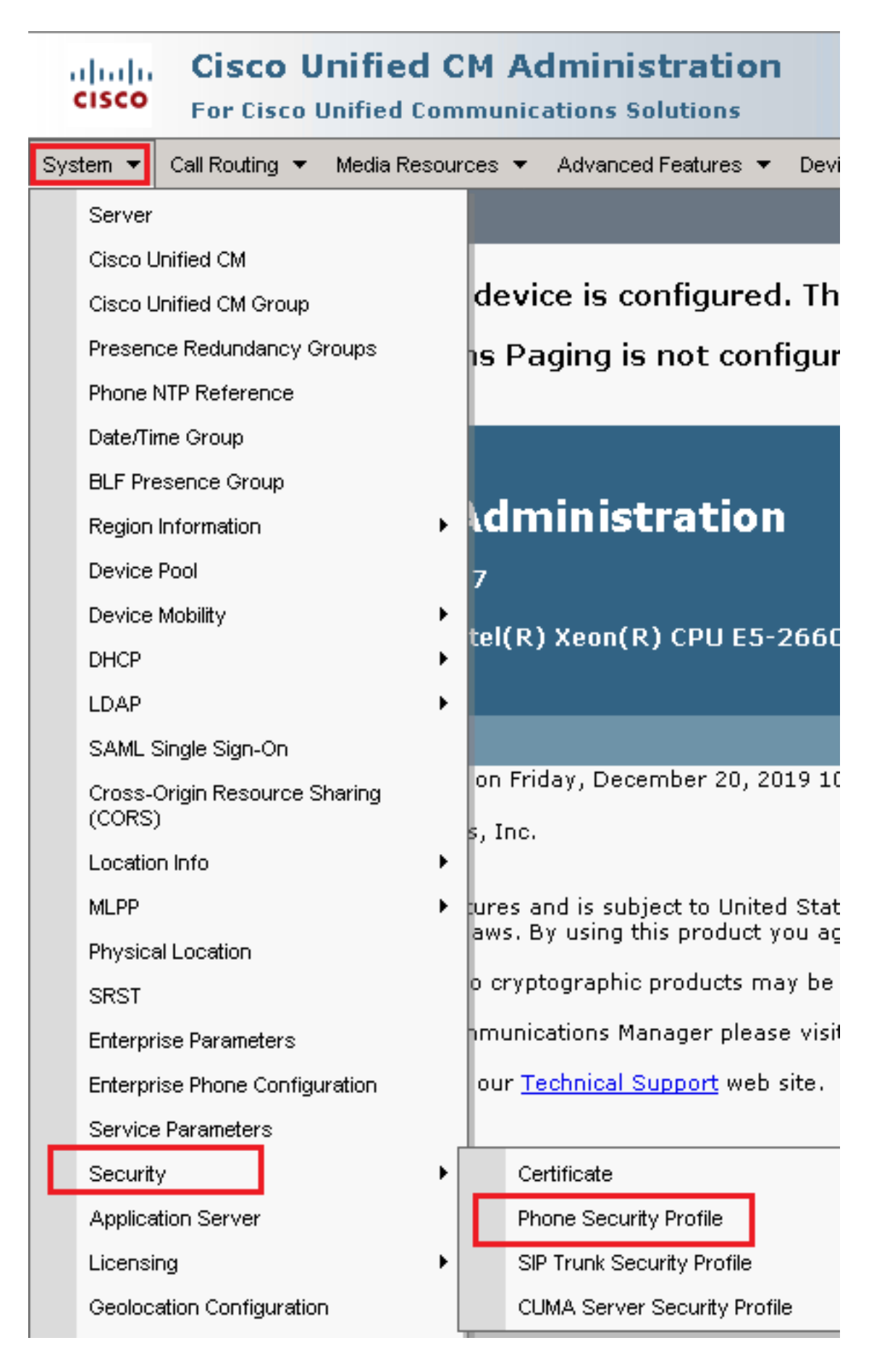

7. Localize o perfil de segurança referente ao seu tipo de dispositivo de agente. Neste exemplo, um softphone é usado, então escolha Cisco Unified Client Services Framework - Standard SIP Non-Secure Profile. Clique no ícone de cópia para copiar este perfil.

| Phone Security Profile (1 - 1 of 1)                                       | Rows per Page 50                                                          | •    |
|---------------------------------------------------------------------------|---------------------------------------------------------------------------|------|
| Find Phone Security Profile where Name 💽 contains 💽 client                | Find Clear Filter 🔂 😑                                                     |      |
| □ Name <sup>▲</sup>                                                       | Description                                                               | Сору |
| Cisco Unified Client Services Framework - Standard SIP Non-Secure Profile | Cisco Unified Client Services Framework - Standard SIP Non-Secure Profile | ß    |

8. Renomear o perfil para Cisco Unified Client Services Framework - Secure Profile. C Altere os parâmetros como nesta imagem e clique em Save na parte superior esquerda da página.

| System 👻            | Call Routing       | ▼ Me            | dia Res | sources 🔻  | Adva    | nced Featu  | ires 🔻  | Device   | • •                | Application | •     | User  |
|---------------------|--------------------|-----------------|---------|------------|---------|-------------|---------|----------|--------------------|-------------|-------|-------|
| Phone Se            | curity Profi       | ile Co          | nfigu   | ration     |         |             |         |          |                    |             |       |       |
| 🔚 Save              | X Delete           |                 | Сору    | Pre:       | set 🥖   | 2 Apply C   | onfig   | d Ac     | ld Ne <sup>,</sup> | w           |       |       |
| Status —            |                    |                 |         |            |         |             |         |          |                    |             |       |       |
| i Add               | successful         |                 |         |            |         |             |         |          |                    |             |       |       |
| Phone S             | ecurity Prof       | file In         | form    | ation —    |         |             |         |          |                    |             |       |       |
| Product<br>Device F | Type:<br>Protocol: | Cisco<br>SIP    | Unifie  | d Client : | Service | s Framew    | ork     |          |                    |             |       |       |
| Name*               |                    | Cisco           | Unifie  | ed Client  | Servic  | es Framev   | vork -  | Secure   | Prof               | ile         |       |       |
| Descriptio          | on                 | Cisco           | Unifie  | ed Client  | Servic  | es Framev   | vork -  | Secure   | Prof               | ïle         |       |       |
| Device S            | ecurity Mode       | Encr            | ypted   |            |         |             |         |          | -                  |             |       |       |
| Transport           | t Type*            | TLS             |         |            |         |             |         |          | -                  |             |       |       |
| TFTP I              | Encrypted Co       | onfig           |         |            |         |             |         |          |                    |             |       |       |
| 🗖 Enable            | e OAuth Auth       | ientica         | tion    |            |         |             |         |          |                    |             |       |       |
| _Phone S            | ecurity Prof       | file C <i>i</i> | \PF Ir  | nformati   | ion —   |             |         |          |                    |             |       |       |
| Authentic           | ation Mode*        |                 | Βγ Νι   | ull String |         |             |         |          |                    | •           |       |       |
| Key Orde            | er*                | i               | RSA     | -<br>Only  |         |             |         |          |                    | •           |       |       |
| RSA Key             | Size (Bits)*       | Í               | 2048    |            |         |             |         |          |                    | •           |       |       |
| EC Key S            | ize (Bits)         | Í               | < No    | ne >       |         |             |         |          |                    | •           |       |       |
| Note: The           | ese fields are     | relate          | ed to t | he CAPF    | Inform  | ation setti | ings or | n the Ph | ione               | Configurati | ion p | bage. |
| ∟<br>⊢Paramet       | ters used in       | Рһоп            | e —     |            |         |             |         |          |                    |             |       |       |
| SIP Phon            | e Port* 5061       | 1               |         |            |         |             |         |          |                    |             |       |       |
|                     |                    |                 |         |            |         |             |         |          |                    |             |       |       |
| Save                | Delete             | Сору            | R       | eset _     | Apply ( | Config      | Add M   | Vew      |                    |             |       |       |

9. Após a criação bem-sucedida do perfil do dispositivo telefônico, navegue até Device > Phone.

| Dev | vice 🔻 | Арр     | lication - | User Manageme |
|-----|--------|---------|------------|---------------|
|     | CTI Ro | ute Po  | pint       |               |
|     | Gatek  | eeper   |            | [             |
| _   | Gatew  | /ay     |            | 1             |
|     | Phone  | •       |            | -             |
|     | Trunk  |         |            |               |
|     | Remot  | e Des   | tination   | -             |
|     | Device | e Setti | ngs        |               |

- 10. Clique em Find para listar todos os telefones disponíveis e, em seguida, clique em telefone do agente.
- 11. A página Configuração do telefone do agente é aberta. Localizar Certification Authority Proxy Function (CAPF) Information seção. Para instalar o LSC, configure Certificate Operation para Install/Upgrade e Operation Completes by para qualquer data futura.

| Certificate Operation*                                     | Install/Upgrade                    | ~ |
|------------------------------------------------------------|------------------------------------|---|
| Authentication Mode*                                       | By Null String                     | ~ |
| thentication String                                        |                                    |   |
| enerate String                                             |                                    |   |
| y Order*                                                   | RSA Only                           | ~ |
| A Key Size (Bits)*                                         | 2048                               | ~ |
| Key Size (Bits)                                            |                                    | ~ |
| eration Completes By                                       | 2021 04 16 12 (YYYY:MM:DD:HH)      |   |
| rtificate Operation Status:<br>te: Security Profile Contai | None<br>ns Addition CAPF Settings. |   |

Certification Authority Proxy Function (CAPF) Information

12. Localizar Protocol Specific Information e altere a Device Security Profile para Cisco Unified Client Services Framework – Secure Profile.

| Protocol Specific Information    |                                                          |   |
|----------------------------------|----------------------------------------------------------|---|
| Packet Capture Mode*             | None 🗸                                                   |   |
| Packet Capture Duration          | 0                                                        | ] |
| BLF Presence Group*              | Standard Presence group                                  | - |
| SIP Dial Rules                   | < None > V                                               |   |
| MTP Preferred Originating Codec* | 711ulaw 🗸                                                |   |
| Device Security Profile*         | Cisco Unified Client Services Framework - Secure F       |   |
| Rerouting Calling Search Space   | Cisco Unified Client Services Framework - Secure Profile |   |
|                                  |                                                          |   |

13. Clique em <sub>Save</sub> na parte superior esquerda da página. Verifique se as alterações foram salvas com êxito e clique em <sub>Reset</sub>.

| System 💌 | Call Routing 🔻 | Media Resources | <ul> <li>Advance</li> </ul> | ced Features | Device 🔻 🛛 | A |
|----------|----------------|-----------------|-----------------------------|--------------|------------|---|
| Phone Co | nfiguration    |                 |                             |              |            |   |
| Save     | X Delete       | 🗋 Copy 🎦 F      | Reset 🧷                     | Apply Config | Add New    |   |
| -Status  |                | _               |                             |              |            | _ |
| (i) Upda | te successful  |                 |                             |              |            |   |

14. Uma janela pop-up será aberta. Clique em Reset para confirmar a ação.

| Device Reset                         |         |  |  |  |  |  |  |
|--------------------------------------|---------|--|--|--|--|--|--|
| Preset                               | Restart |  |  |  |  |  |  |
| Status                               |         |  |  |  |  |  |  |
| Status: Ready      Reset Information |         |  |  |  |  |  |  |

15. Depois que o dispositivo do agente se registrar novamente no CUCM, atualize a página atual e verifique se o LSC foi instalado com êxito. Verificar Certification Authority Proxy Function (CAPF) Information seção, Certificate Operation deve ser definido como No Pending Operation e Certificate Operation Status está definido como Upgrade Success.

| Castificante Opposition *   |                               |        |
|-----------------------------|-------------------------------|--------|
| Certificate Operation       | No Pending Operation          | ~      |
| Authentication Mode*        | By Null String                | $\sim$ |
| Authentication String       |                               |        |
| Generate String             |                               |        |
| Key Order*                  | RSA Only                      | $\sim$ |
| RSA Key Size (Bits)*        | 2048                          | ~      |
| EC Key Size (Bits)          |                               | ~      |
| Operation Completes By      | 2021 04 16 12 (YYYY:MM:DD:HH) |        |
| Certificate Operation Statu | s: Upgrade Success            |        |
| Note: Security Profile Cont | ains Addition CAPF Settings.  |        |

16. Consulte as mesmas etapas da Etapa 1. 7 - 13 para proteger os dispositivos de outros agentes que você deseja usar SIP e RTP seguros com CUCM.

## Verificar

Para validar se o RTP está protegido corretamente, execute estas etapas:

- 1. Faça uma chamada de teste para a central de contatos e ouça o prompt IVR.
- 2. Ao mesmo tempo, abra a sessão SSH para o vCUBE e execute este comando: show call active voice brief

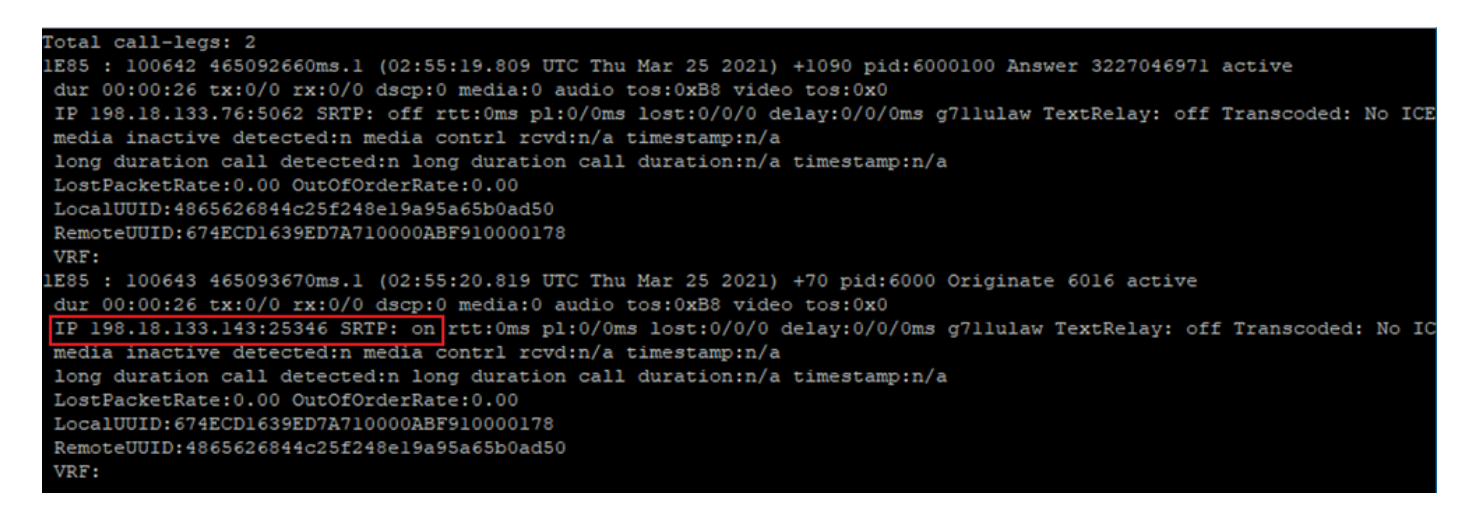

**Dica**: verifique se o SRTP está on entre CUBE e VVB (198.18.133.143). Se sim, isso confirma que o tráfego RTP entre CUBE e VB é seguro.

3. Disponibilize um agente para atender a chamada.

| oliolo<br>cisco | Cisco Finesse |       | Not Ready<br>00:00:24     | ^ |
|-----------------|---------------|-------|---------------------------|---|
| *               | Agent         |       | <ul> <li>Ready</li> </ul> |   |
| Ħ               | Agent Name    | State | 🔵 Break                   |   |

- 4. O agente é reservado e a chamada é roteada para o agente. Atenda a chamada.
- 5. A chamada é conectada ao agente. Volte para a sessão vCUBE SSH e execute este comando:

show call active voice brief

otal call-legs: 2 1E85 : 100642 465092660ms.1 (02:55:19.809 UTC Thu Mar 25 2021) +1090 pid:6000100 Answer 3227046971 connected dur 00:04:01 tx:0/0 rx:0/0 dscp:0 media:0 audio tos:0xB8 video tos:0x0 IP 198.18.133.76:5062 SRTP: off rtt:0ms pl:0/0ms lost:0/0/0 delay:0/0/0ms g7llulaw TextRelay: off Transcoded: No ICE: Off media inactive detected:n media contrl rcvd:n/a timestamp:n/a long duration call detected:n long duration call duration:n/a timestamp:n/a LostPacketRate:0.00 OutOfOrderRate:0.00 LocalUUID:4865626844c25f248e19a95a65b0ad50 RemoteUUID:00003e7000105000a000005056a06cb8 VRF: LE85 : 100643 465093670ms.1 (02:55:20.819 UTC Thu Mar 25 2021) +70 pid:6000 Originate 6016 connected dur 00:04:01 tx:0/0 rx:0/0 dscp:0 media:0 audio tos:0xB8 video tos:0x0 IP 198.18.133.75:24648 SRTP: on rtt:Oms pl:O/Oms lost:O/O/O delay:O/O/Oms g711ulaw TextRelay: off Transcoded: No ICE: Off media inactive detected:n media contrl rcvd:n/a timestamp:n/a long duration call detected:n long duration call duration:n/a timestamp:n/a LostPacketRate:0.00 OutOfOrderRate:0.00 LocalUUID:00003e7000105000a000005056a06cb8 RemoteUUID:4865626844c25f248e19a95a65b0ad50 VRF:

**Dica**: verifique se o SRTP está on entre o CUBE e os telefones dos agentes (198.18.133.75). Se sim, isso confirma que o tráfego RTP entre o CUBE e o agente está seguro.

6. Além disso, quando a chamada é conectada, um bloqueio de segurança é exibido no dispositivo do agente. Isso também confirma que o tráfego RTP está seguro.

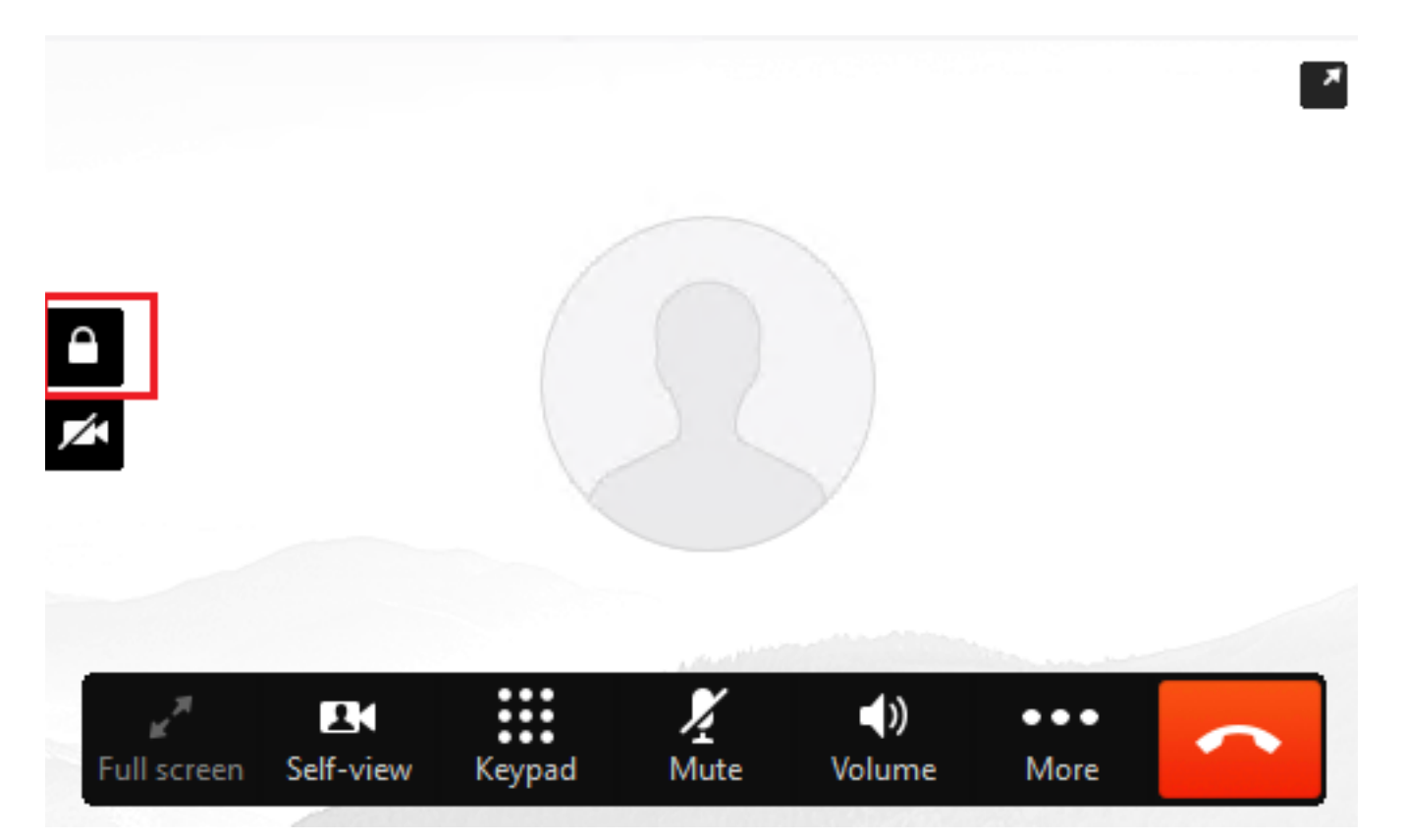

Para validar se os sinais SIP estão protegidos corretamente, consulte o artigo <u>Configurar</u> <u>Sinalização SIP Segura</u>.

#### Sobre esta tradução

A Cisco traduziu este documento com a ajuda de tecnologias de tradução automática e humana para oferecer conteúdo de suporte aos seus usuários no seu próprio idioma, independentemente da localização.

Observe que mesmo a melhor tradução automática não será tão precisa quanto as realizadas por um tradutor profissional.

A Cisco Systems, Inc. não se responsabiliza pela precisão destas traduções e recomenda que o documento original em inglês (link fornecido) seja sempre consultado.